# Work With Apple Home 测试用例:

#### 1. 使用 Apple Home 进行手动配网码配网

- a. 前置条件:
  - 1. 固件支持 Matter 能力且授权成功;
  - 2. Apple HomePod mini 音响已成功配对到 Home App 家庭中。
- b. 步骤描述:
  - 1. 设备重置到待配网状态;
  - 2. 在苹果家庭应用中选择"添加配件", 依次选择"更多选项"-"我的配件未在 此处显示"-"输入代码", 输入 Matter 11 位配网码;
  - 3. 根据提示完成配对。
- c. 预期结果:
  - 1. 设备配对到苹果家庭中。
  - 2. 设备不是"未响应"状态且控制正常

# 2. 使用 Apple Home 进行扫码配网

- a. 前置条件:
  - 1. 固件支持 Matter 能力且授权成功;
  - 2. Apple HomePod mini 音响已成功配对到 Home App 家庭中。
- b. 步骤描述:
  - 1. 设备重置到待配网状态;
  - 在苹果家庭应用中选择 "+",再选择 "添加配件", 然后扫描 Matter 设备二维码;
  - 3. 根据提示完成配对。
- c. 预期结果:
  - 1. 设备配对到苹果家庭中;
  - 2. 设备不是"未响应"状态且控制正常。

## 3. 使用 Apple Home 控制设备

- a. 前置条件:
  - 1. 固件支持 Matter 能力且授权成功;
  - 2. Apple HomePod mini 音响已成功配对到 Home App 家庭中。
- b. 步骤描述:
  - 1. 将设备配对到 Home 家庭中;
  - 2. 在设备对应的面板中将支持的功能点均控制一次;
- c. 预期结果:
  - 1. 设备可以正确响应每个控制;
  - 2. 设备状态与面板状态一致。

## 4. 使用 Apple Home 配网后将设备分享给涂鸦配网

- a. 前置条件:
  - 1. 固件支持 Matter 能力且授权成功;
  - 2. Apple HomePod mini 音响已成功配对到 Home App 家庭中;
- b. 步骤描述:
  - 1. 将设备配对到 Home 家庭中;
  - 2. 进入设备面板,下拉选择"打开配对模式";
  - 3. 将待配网的手机连接到与设备相同的热点;

- 4. 使用生成的配网码将设备添加到涂鸦智能中。
- c. 预期结果:
  - 1. 涂鸦智能 app 添加设备成功;
  - 2. 涂鸦 app 可以正常控制设备;
  - 3. Apple Home 中该设备的"已连接服务"显示"Tuya"。
- 5. 使用 Apple Home 配网后将设备分享给 Google Home 配网
  - a. 前置条件:
    - 1. 固件支持 Matter 能力且授权成功;
    - 2. Apple HomePod mini 音响已成功配对到 Home App 家庭中。
  - b. 步骤描述:
    - 1. 将设备配对到 Apple Home 家庭中;
    - 2. 将 Google Nest 音响和待配网手机连接到与设备同一热点;
    - 3. 进入 Apple Home 设备面板,下拉选择"打开配对模式";
    - 4. 使用生成的配网码将设备添加到 Google Home 中。
  - c. 预期结果:
    - 1. Google Home 添加设备成功;
    - 2. Google Home 可以正常控制设备;
    - 3. Apple Home 中该设备的"已连接服务"显示"Google"。

#### 6. 使用 Apple Home 配网后将设备分享给 Alexa 配网

- a. 前置条件:
  - 1. 固件支持 Matter 能力且授权成功;
  - 2. Apple HomePod mini 音响已成功配对到 Home App 家庭中;
- b. 步骤描述:
  - 1. 将设备配对到 Apple Home 家庭中;
  - 2. 将 Alexa Echo 音响和待配网手机连接到与设备同一热点;
  - 3. 进入 Apple Home 设备面板,下拉选择"打开配对模式";
  - 4. 使用生成的配网码将设备添加到 Alexa 中。
- c. 预期结果:
  - 1. Alexa 添加设备成功;
  - 2. Alexa 可以正常控制设备;
  - 3. Apple Home 中该设备的"已连接服务"显示"Amazon"。

## 7. 设备仅配对 Apple Home,移除 Apple 服务

- a. 前置条件:
  - 1. 固件支持 Matter 能力且授权成功;
  - 2. Apple HomePod mini 音响已成功配对到 Home App 家庭中;
- b. 步骤描述:
  - 1. 将设备仅配对到 Home 家庭中,不添加其他服务;
  - 2. 进入 Apple Home 的设备设置面板中,点击移除配件,再点击移除按钮;
- c. 预期结果:
  - 移除 Apple 服务后设备从 Home 家庭中移除,设备进入待配网状态;(即移除 设备的最后一个服务后设备会重置);
  - 2. 已删除的配对内存释放。
- 8. 使用 Apple Home 移除其他服务
  - a. 前置条件:

- 1. 固件支持 Matter 能力且授权成功;
- 2. Apple HomePod mini 音响已成功配对到 Home App 家庭中;
- b. 步骤描述:
  - 1. 将设备配对到 Home 家庭中;
  - 2. 进入设备面板,下拉选择"打开配对模式";
  - 3. 使用此配网码将设备添加到涂鸦智能家庭中;
  - 4. 点击"已连接服务",再点击移除"Tuya"
- c. 预期结果:
  - 1. 移除涂鸦配对后设备从涂鸦家庭解绑,涂鸦智能无法控制设备;
  - 2. 未移除的 Apple Home 可以正常控制设备。
  - 3. 已删除的配对内存释放

## 9. 在其他三方 APP 中移除 Apple Home 服务

- a. 前置条件:
  - 1. 固件支持 Matter 能力且授权成功;
  - 2. Apple HomePod mini 音响已成功配对到 Home App 家庭中;
- b. 步骤描述:
  - 1. 将设备配对到 Home 家庭中;
  - 2. 进入设备面板,下拉选择"打开配对模式",将被分享的手机连接到与 Home 同一热点下;
  - 3. 使用生成的配网码将设备添加到 Google Home 中,在 Google Home 中移除 Apple 服务。
- c. 预期结果:
  - 1. 移除 Apple 服务成功,设备仅保留 Google 服务;
  - 2. Google Home 正常控制设备, Apple Home 无法控制设备。

## 10. 设备本地控制状态同步到 Apple Home

- a. 前置条件:
  - 1. 固件支持 Matter 能力且授权成功;
  - 2. Apple HomePod mini 音响已成功配对到 Home App 家庭中。
- b. 步骤描述:
  - 1. 将设备配对到 Home 家庭中;
  - 2. 操作设备硬件状态,如开关、调光等。
- c. 预期结果:
  - 1. 在 Apple Home 设备面板中观察对应控件正确同步状态变化,而不需要重启 app 或重新进入面板。

#### 11. 使用 Apple Home 配网后,统计设备控制成功率

- a. 前置条件:
  - 1. 固件支持 Matter 能力且授权成功。
  - 2. Apple HomePod mini 音响已成功配对到 Home App 家庭中
- b. 步骤描述:
  - 1. 将设备成功配对到 Apple Home 家庭中;
  - 2. 进入设备面板,以1秒/次的频率控制设备支持的所有功能点各十次。
- c. 预期结果:
  - 1. 设备可以响应每一次控制,无重启离线等异常。

#### 12. 使用 Apple Home 配网后,重启设备

- a. 前置条件:
  - 1. 固件支持 Matter 能力且授权成功;
  - 2. Apple HomePod mini 音响已成功配对到 Home App 家庭中
- b. 步骤描述:
  - 1. 将设备配对到 Apple Home 家庭中;
  - 2. 上下电设备。
- c. 预期结果:
  - 1. 设备重启后可以重新上线, Apple Home 及第三方 app 控制正常。

#### 13. 使用 Apple Home 配网后,重启 HomePod 音响

- a. 前置条件:
  - 1. 固件支持 Matter 能力且授权成功;
  - 2. Apple HomePod mini 音响已成功配对到 Home App 家庭中。
- b. 步骤描述:
  - 1. 将设备配对到 Apple Home 家庭中;
  - 2. 手动重启 HomePod 音响。
- c. 预期结果:
  - 1. HomePod 重启完成后,设备可以重新在 AppleHome 中上线, Apple Home 及第三方 app 控制正常;

#### 14. 使用 Apple Home 配网,统计配网成功率

- a. 前置条件:
  - 1. 固件支持 Matter 能力且授权成功;
  - 2. Apple HomePod mini 音响已成功配对到 Home App 家庭中
- b. 步骤描述:
  - 1. 选取一个网络稳定的 2.4GHz 热点;
  - 2. 将设备重置后使用 Apple Home 进行配网;
  - 3. 重复步骤 2 进行 10 次配网。
- c. 预期结果:
  - 1. 每次配网均能成功,不能出现非人为的配网失败;

## 15. 使用 Apple Home 配网后,设置一个场景联动

- a. 前置条件:
  - 1. 固件支持 Matter 能力且授权成功;
  - 2. Apple HomePod mini 音响已成功配对到 Home App 家庭中
- b. 步骤描述:
  - 1. 将设备配对到 Home 家庭中;
  - 2. 在 Home 中点击"添加场景",选择刚才配网设备的一个动作,如开关,完成 创建该设备的一个场景。
- c. 预期结果:
  - 1. 场景触发后,设备正确执行,相应状态正确改变。

#### 16. Matter WWAH (Works With Apple Home) 认证增值服务

- a. 前置条件
  - 1. 涂鸦支持为客户提供 Matter WWAH (Works With Apple Home) 认证服务。
- b. 步骤描述:
  - 客户在增值服务平台提交认证需求,点击链接进入涂鸦 Matter 增值服务: https://www.tuya.com/vas/commodity/MATTER

- 2. 申请者支付服务;
- 3. 申请者向涂鸦寄送样品,涂鸦收到样品后进行测试。
- c. 预期结果:
  - 涂鸦安排测试产品,假如测试失败,涂鸦会尽力配合您修复问题。测试通过后 涂鸦向苹果提交认证申请。